Applicazione suggerita per la lettura delle coordinate in sistema metrico UTM zona 33N: UTM Geo Map

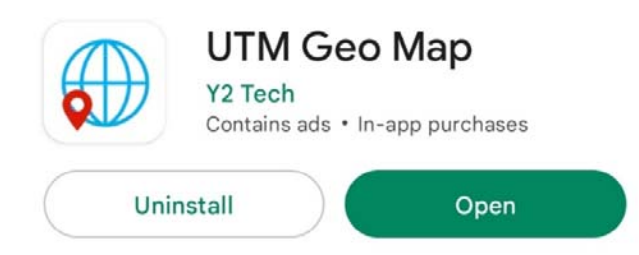

- 1. Scaricare e installare l'App sul proprio smartphone
- 2. Aprire applicazione e cliccare su "Map Coordinates"

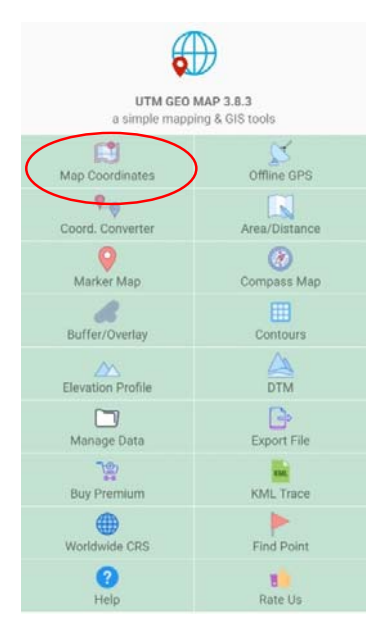

3. Quando si apre la seguente schermata di sotto, cliccare sulle coordinate UTM e selezionare cambiare la modalità "UTM with North/South Hemisphere":

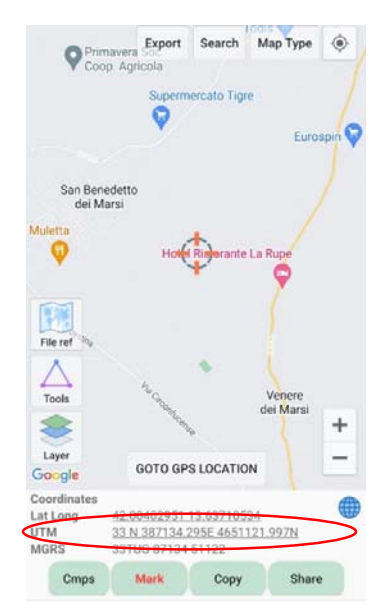

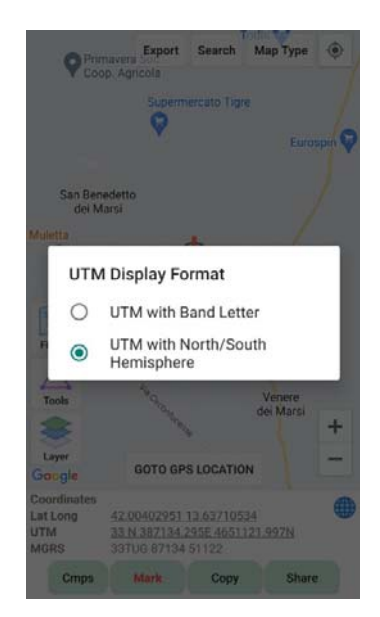

In modalità "Offline GS", l'app offre anche la possibilità di leggere le coordinate ed utilizzare la bussola anche in assenza di copertura di segnale.

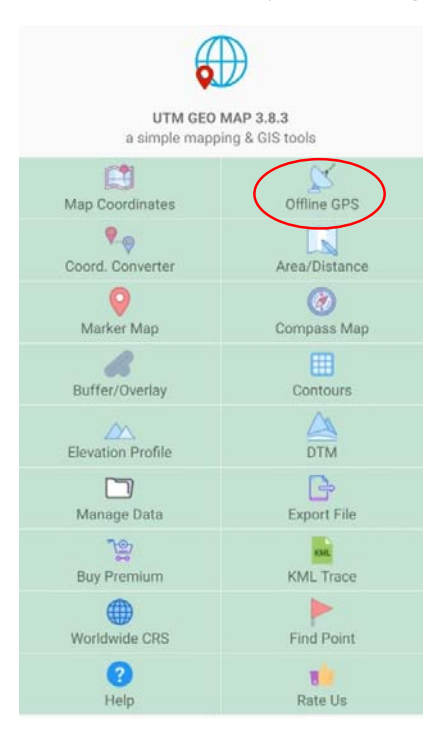